This year you must complete your National forms online. Once you log-in you will print off the forms, have them Notarized and signed. Then you upload them back to the system you can do this using your phone or scan the documents in. You will have 3 forms to print and upload: South Dakota State form, National Membership Application & Notarized Minors Release Form.

Below is instructions on how to log-in.

# **Membership Instructions**

#### How to become a NEW Member?

How to Login:

Go to <u>https://www.nhsra.com</u> > Click on Member Login (top right). Choose member login at the pop up and you will be at the main login screen. If you are new to NJHSRA/South Dakota Junior High School you should use the New member login on the right.

### NEW member registration video: <u>https://youtu.be/2CVtW\_6FQcg</u>

## <u>\*\*\*\*DO NOT</u> create a new account if you have ever been a Junior High School Rodeo member – use the RENEWING MEMBER LOG IN!

### How to RENEW my membership?

Go to <u>https://www.nhsra.com</u> > Click on Member Login (top right). Choose member login at the pop up and you will be at the main login screen.

If you are renewing, use the login on the left. If you are renewing and don't know your username or password you can <u>select Forgot Username or Forgot Password or both</u>

### **RENEWING membership video:** <u>https://youtu.be/MsQsrnd6M8Q</u>